## Anleitung Kalenderabonnement

## Apple Kalender

### Auf dem Mac

| 🗯 Kalender Ablage         | Bearbeiten Darstellung | Fenster Hilfe |    |
|---------------------------|------------------------|---------------|----|
| <br>                      |                        |               |    |
| iCloud                    | Dezember               | 2024          |    |
| Müllkalender              | Dezember               | 2024          |    |
| 🔲 Arbeit                  |                        |               | Мо |
| 🔲 Uni                     | 48                     |               | 25 |
| Untitled                  |                        |               |    |
| Untitled 2                |                        |               |    |
| Untitled                  |                        |               |    |
| <mark>-</mark> Pfadis 🔹 🚇 |                        |               |    |

Schritt 1 Apple Kalender auf dem Mac öffnen.

Schritt 2: Auf Ablage klicken

Schritt 3: Neues Kalenderabonnement ... auswählen

→ das folgende Fenster öffnet sich:

| JUL | Gib die URL des Kalenders ein, den du abonnieren möchtest.<br>Kalender-URL: https://example.com/calendar.ics |           |            |  |  |  |  |
|-----|----------------------------------------------------------------------------------------------------|-----------|------------|--|--|--|--|
| 17  |                                                                                                    |           |            |  |  |  |  |
|     |                                                                                                    | Abbrechen | Abonnieren |  |  |  |  |
|     |                                                                                                    |           |            |  |  |  |  |
|     | 18                                                                                                    |           |            |  |  |  |  |

Schritt 4: den Link: webcal://p34-

caldav.icloud.com/published/2/NTUyOTY4MTQwNTUyOTY4MTrO6RTgo3m\_LHjWeiNZin kGHL0kyiajigU-J92H87SP\_8XByoAVq5TF2vwk0uLscese5sV8WOpGxwPb-52Khsk

einfügen und auf Abonnieren klicken.

Der Kalender müsste jetzt im Apple-Kalender integriert sein und kann in der Ansicht ganz links aktiviert oder deaktiviert werden.

## Auf dem iPhone:

Schritt 1: Apple Kalender auf dem iPhone öffnen.

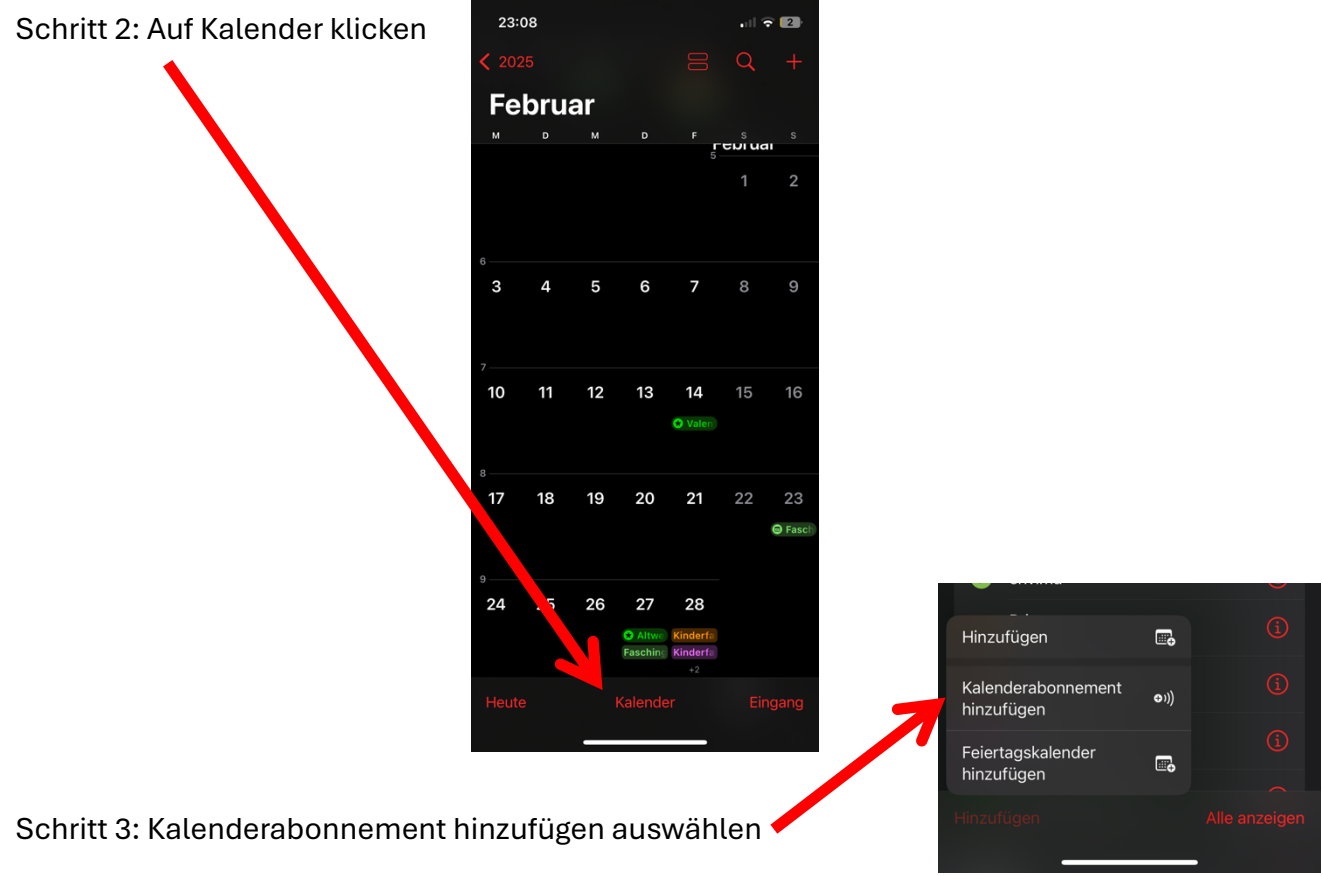

Schritt 4: den Link: webcal://p34-

caldav.icloud.com/published/2/NTUyOTY4MTQwNTUyOTY4MTrO6RTgo3m\_LHjWeiNZin kGHL0kyiajigU-J92H87SP\_8XByoAVq5TF2vwk0uLscese5sV8WOpGxwPb-52Khsk

einfügen und auf Abonnieren klicken.

Der Kalender müsste jetzt im Apple-Kalender integriert sein.

## Google Kalender

Schritt 1: Google Kalender öffnen (am besten in der Webversion über den PC) unter https://calendar.google.com/calendar/

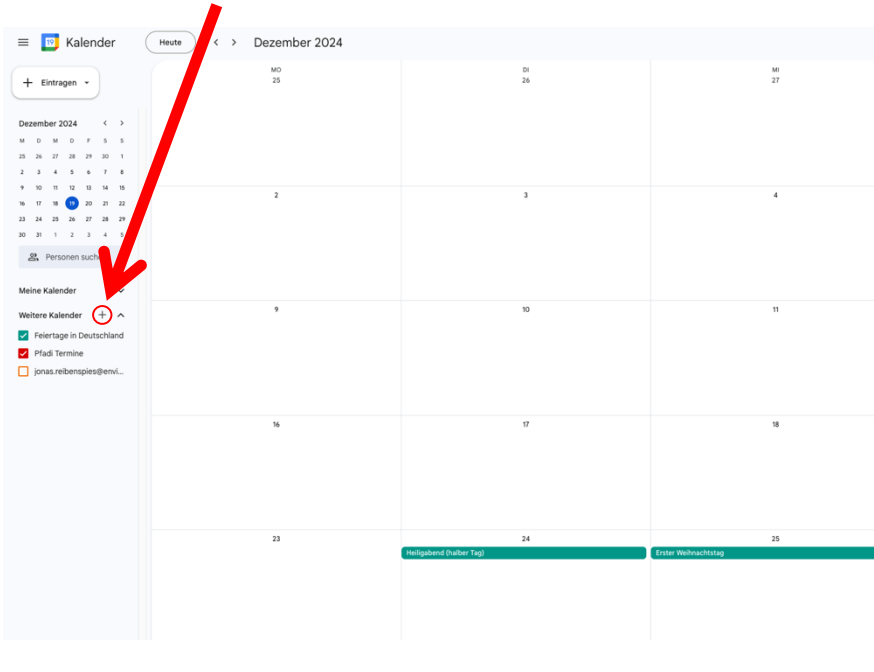

Schritt 2: Das "+" bei weitere Kalender klicken

Schritt 3: per URL auswählen

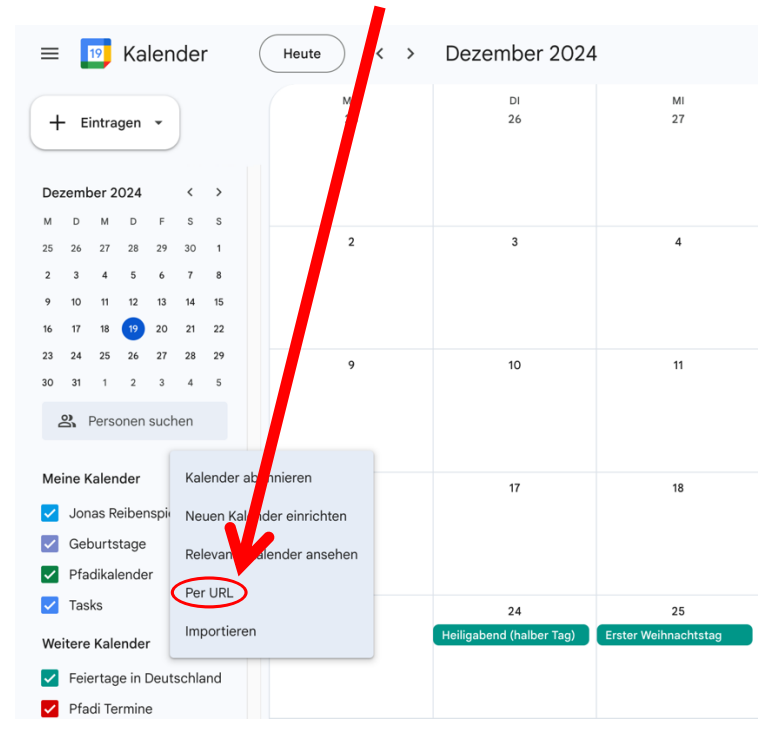

### Schritt 4: den Link: webcal://p34-

caldav.icloud.com/published/2/NTUyOTY4MTQwNTUyOTY4MTrO6RTgo3m\_LHjWeiNZin kGHL0kyiajigU-J92H87SP\_8XByoAVq5TF2vwk0uLscese5sV8WOpGxwPb-52Khsk einfügen und auf Kalender hinzufügen klicken.

Der Kalender müsste jetzt im Google-Kalender integriert sein.

## **Outlook Kalender**

Anleitung von Microsoft: https://support.microsoft.com/de-de/office/importieren-oderabonnieren-eines-kalenders-in-outlook-com-oder-outlook-im-web-cff1429c-5af6-41ec-a5b4-74f2c278e98c

oder:

# Schritt 1: Outlook öffnen (am besten in der Webversion über den PC) unter https://outlook.live.com/calendar/

#### Schritt 2: Kalender hinzufügen klicken

|          | : Outlook  |                     |         | Q Suchen            |       |    |    |                                               |        |          |          |            |
|----------|------------|---------------------|---------|---------------------|-------|----|----|-----------------------------------------------|--------|----------|----------|------------|
| <b>B</b> |            | Sta                 | tseit   | eite Anzeigen Hilfe |       |    |    |                                               |        |          |          |            |
|          |            | Neue                | Ereig   | Ereignis 🗸 🗇 Tag    |       |    |    | Arbeitswoche III Woche Monat Geteilte Ansicht |        |          |          |            |
|          | $\sim$     | Dezei               | nber 2  | 2024                | 4 ↑ ↓ |    |    | ☐ Heute ∧ ∨ Dezember 2024 ∨                   |        |          |          |            |
|          |            | MC                  | М       | D                   | F     | S  | S  |                                               | Montag | Dienstag | Mittwoch | Donnerstag |
|          | 48         | 25 2                | 27      | 28                  | 29    | 30 | 1  | 48                                            | 25 Nov | 26       | 27       | 28         |
|          | 49         | 2 3                 | 4       | 5                   | 6     | 7  | 8  |                                               |        |          |          |            |
|          | 50         | 9 1                 | 11      | 12                  | 13    | 14 | 15 |                                               |        |          |          |            |
| ÷        | 51         | 16 1<br>22 2        | 18      | 19                  | 20    | 21 | 22 |                                               |        |          |          |            |
| ~        | 52         | 30 3                | 25      | 20                  | 27    | 20 | 29 | 49                                            | 02     | 03       | 04       | 05         |
|          |            | 50 5                | /       | 2                   | 5     | -  | 5  |                                               |        |          |          |            |
| w        | Ē          | Kalender hinzufügen |         |                     |       |    |    |                                               |        |          |          |            |
| ×        | $\sim$     | Meine Kalender      |         |                     |       |    |    | 50                                            | 09     | 10       | 11       | 12         |
|          | $\bigcirc$ | Kalen               | ender   |                     |       |    |    |                                               |        |          |          |            |
| 88       |            | Pfadf               | inder 1 | nder Termine        |       |    |    |                                               |        |          |          |            |
|          |            |                     |         |                     |       |    |    |                                               | 16     | 17       | 18       | 19         |
|          |            | Alle anzeigen       |         |                     |       |    |    |                                               |        |          |          |            |
|          |            |                     |         |                     |       |    |    |                                               |        |          |          |            |
|          |            |                     |         |                     |       |    |    | 52                                            | 23     | 24       | 25       | 26         |
|          |            |                     |         |                     |       |    |    |                                               |        |          |          |            |
|          |            |                     |         |                     |       |    |    |                                               |        |          |          |            |

#### Schritt 3: aus dem Internet abon... auswählen

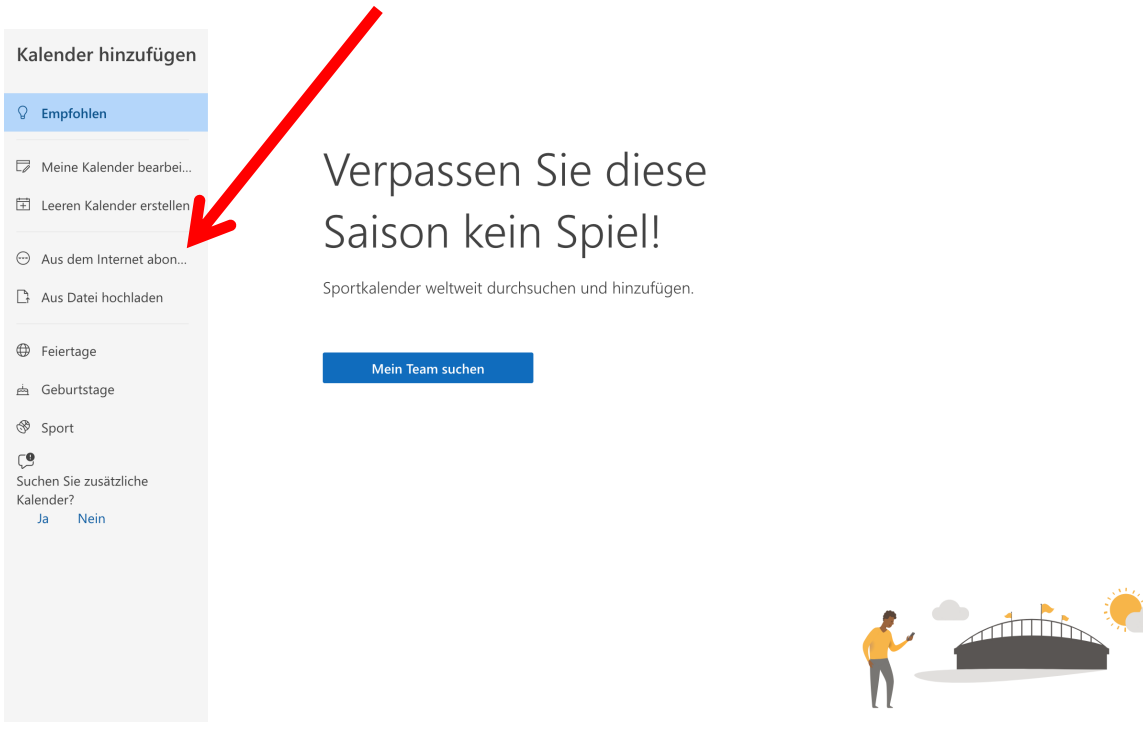

#### Schritt 4: den Link: webcal://p34-

caldav.icloud.com/published/2/NTUyOTY4MTQwNTUyOTY4MTrO6RTgo3m\_LHjWeiNZin kGHL0kyiajigU-J92H87SP\_8XByoAVq5TF2vwk0uLscese5sV8WOpGxwPb-52Khsk

×

einfügen und auf Importieren klicken.

Der Kalender müsste jetzt im Outlook-Kalender integriert sein.